# **LEXM**RK X1100 Series All-In-One

Uživatelská příručka

- Informace o zařízení All-In-One
- Popis softwaru
- Práce se zařízením All-In-One
- Údržba
- Řešení problémů

#### Vydání: Květen 2003

Následující odstavec neplatí pro země, kde taková nařízení odporují místním zákonům: SPOLEČNOST LEXMARK INTERNATIONAL, INC PŘEDKLÁDÁ TUTO PUBLIKACI VE STAVU "JAK JE" BEZ JAKÝCHKOLI ZÁRUK, AŤ VYJÁDŘENÝCH, NEBO IMPLIKOVANÝCH, VČETNĚ IMPLIKOVANÝCH ZÁRUK PRODEJNOSTI NEBO VHODNOSTI PRO URČITÉ ÚČELY. Některé státy nepřipouštějí při určitých transakcích možnost zříci se vyjádřených nebo nevyjádřených záruk. Z těchto důvodů se na vás nemusí uvedené prohlášení vztahovat.

Tato publikace může obsahovat technické nepřesnosti nebo tiskové chyby. Obsažené informace jsou pravidelně aktualizovány: změny budou zahrnuty do novějších vydání. Popsané výrobky nebo programy mohou být kdykoliv zlepšeny nebo změněny.

Své připomínky k této příručce můžete odeslat na adresu Lexmark International, Inc., Department F95/032-2, 740 West New Circle Road, Lexington, Kentucky 40550, USA, případně na adresu Lexmark International Ltd., Marketing and Services Department, Westhorpe House, Westhorpe, Marlow Bucks SL7 3RQ. Společnost Lexmark může předané informace použít či distribuovat libovolným způsobem, který považuje za vhodný, aniž by tím vzhledem k vám vznikl jakýkoli závazek. Další kopie příruček popisujících tento produkt můžete zakoupit telefonicky na čísle 1-800-553-9727 (USA) či na čísle +44 (0)8704 440 044 (Velká Británie a Irsko). V ostatním zemích se obrať te na prodejce.

Odkazy na výrobky, programy nebo služby uvedené v této publikaci neznamenají, že by výrobce zamýšlel zpřístupnit je ve všech zemích, ve kterých působí. Odkaz na výrobek, program nebo službu není zamýšlen jako tvrzení nebo předpoklad, že by měl být použit pouze daný výrobek, program nebo služba. Místo nich lze použít libovolný funkčně ekvivalentní výrobek, program či službu, pokud se tím neporuší žádný existující nárok na intelektuální vlastnictví. Za vyhodnocení a ověření provozu ve spojení s jinými výrobky, programy či službami, než jsou výslovně vyznačeny výrobcem, odpovídá uživatel.

Lexmark a Lexmark se znakem diamantu jsou ochranné známky společnosti Lexmark International, Inc., registrované ve Spojených státech a/nebo dalších zemích.

Ostatní ochranné známky jsou vlastnictvím příslušných vlastníků.

#### © 2003 Lexmark International, Inc.

#### Všechna práva vyhrazena.

#### UNITED STATES GOVERNMENT RIGHTS

This software and any accompanying documentation provided under this agreement are commercial computer software and documentation developed exclusively at private expense.

#### Bezpečnostní informace

- Používejte výhradně napájecí zdroj dodávaný s tímto produktem nebo odpovídající náhradní napájecí zdroj schválený výrobcem.
- Napájecí kabel musí být připojen do snadno přístupné elektrické zásuvky blízko produktu.
- Služby nebo opravy, které nejsou popsány v uživatelské dokumentaci, svěřte profesionálnímu opraváři.

UPOZORNĚNÍ: Nepoužívejte faxové funkce za bouřky. Neinstalujte tento produkt ani neprovádějte žádná zapojení kabelů (napájení, telefon atd.) za bouřky.

#### Informace o autorských právech

Kopírování některých materiálů, včetně dokumentů, obrázků a měny, může být bez souhlasu nebo licence nezákonné. Pokud si nejste jisti, zda je kopírování příslušného materiálu v souladu se zákonem, vyhledejte právní pomoc.

## Obsah

| Informace o zařízení All-In-One                        | 1  |
|--------------------------------------------------------|----|
| Instalace zařízení All-In-One                          | 1  |
| Popis částí zařízení All-In-One                        | 1  |
| Práce s ovládacím panelem                              | 2  |
| Popis softwaru                                         | 3  |
| Použití aplikace Lexmark All-In-One Center             |    |
| Použití okna Vlastnosti tisku                          | 6  |
| Použití programu Středisko řešení Lexmark              | 8  |
| Použití programu Editor fotografií Lexmark             | 9  |
| Práce se zařízením All-In-One                          | 10 |
| Tisk                                                   | 10 |
| Skenování                                              |    |
| Kopírování                                             | 14 |
| Faxování                                               | 16 |
| Údržba                                                 |    |
| Výměna tiskových kazet                                 | 17 |
| Řešení problémů                                        | 19 |
| Kontrolní seznam pro řešení problémů                   |    |
| Řešení problémů s instalací                            | 20 |
| Řešení problémů s tiskem                               | 22 |
| Řešení problémů se skenováním, kopírováním a faxováním | 24 |
| Odebrání a opětovné instalování softwaru               |    |
| Další zdroje nápovědy                                  |    |

#### Děkujeme, že jste si zakoupili zařízení Lexmark X1100 Series All-In-One!

Blahopřejeme vám k vašemu nákupu. Zařízení Lexmark™ X1100 Series All-In-One kombinuje v sobě slučuje funkce inkoustové tiskárny, skeneru, kopírky a faxu a je tak jedním z nejlepších produktů na současném trhu.

V této příručce se dozvíte, jak postupovat při tisku, kopírování, skenování a faxování. Najdete zde také popis softwaru zařízení All-In-One a informace o řešení problémů.

## Informace o zařízení All-In-One

### Instalace zařízení All-In-One

Pokud jste zařízení ještě nenainstalovali, postupujte podle *Instalačního listu* a instalujte hardware a software tiskárny. Pokud se při instalaci vyskytnou problémy, postupujte podle pokynů uvedených v oddílu "Řešení problémů s instalací" na str. 20.

### Popis částí zařízení All-In-One

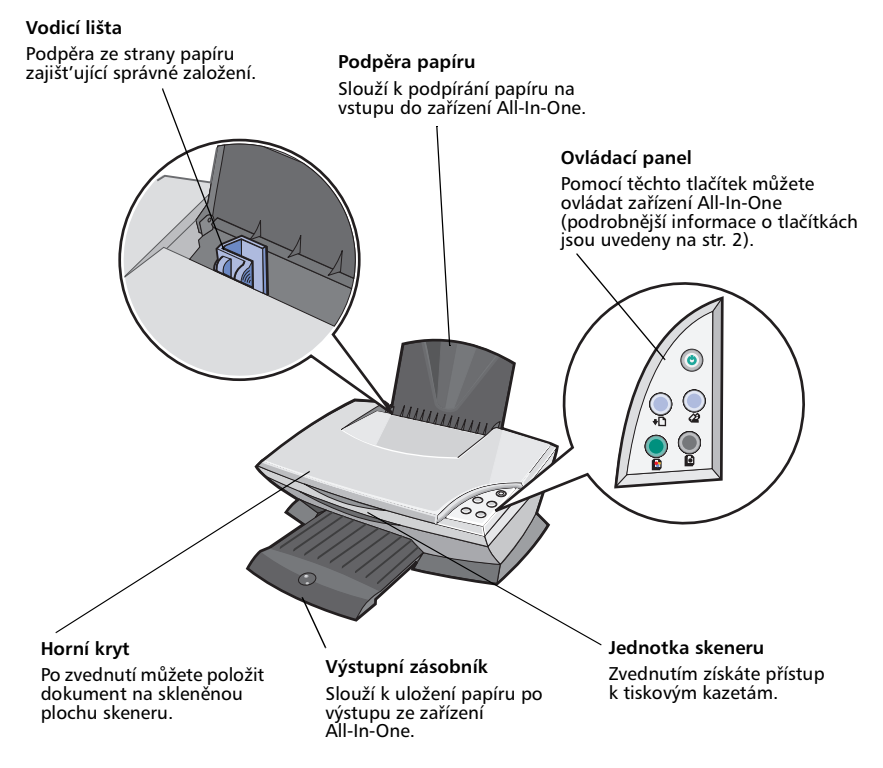

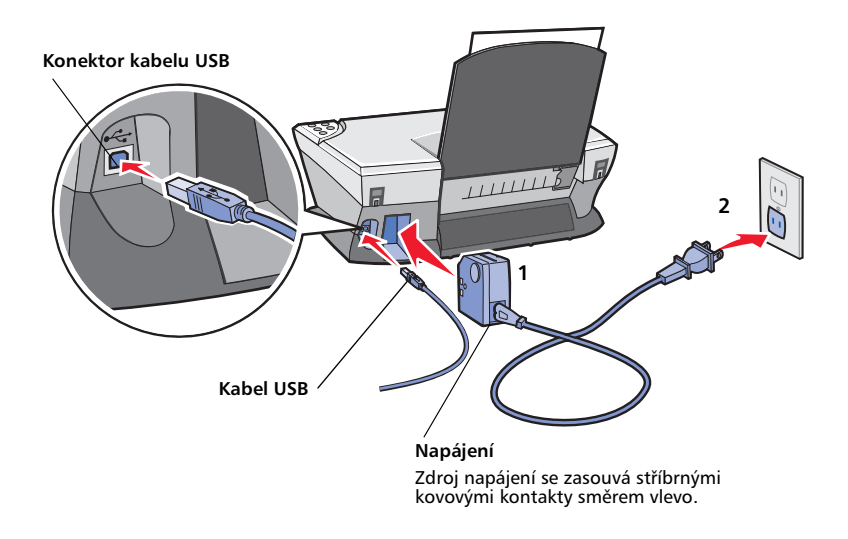

### Práce s ovládacím panelem

Pomocí ovládacího panelu zařízení All-In-One můžete skenovat a kopírovat dokumenty pouhým stisknutím tlačítka.

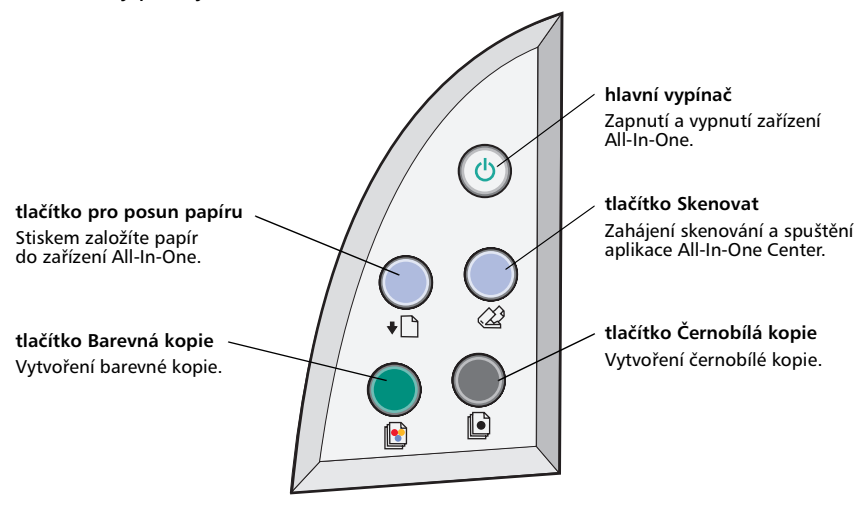

Poznámka: Aby bylo možné kopírovat, musí být zapnutý počítač i zařízení All-In-One.

## Popis softwaru

Software All-In-One se skládá ze čtyř hlavních částí:

- Lexmark X1100 Series All-In-One Center (skenování, kopírování a faxování)
- Vlastnosti tisku (tisk)
- Středisko řešení Lexmark X1100 Series (řešení problémů, údržba a informace o objednání kazet)
- Editor fotografií Lexmark (úpravy obrázků)

## Použití aplikace Lexmark All-In-One Center

Aplikace Lexmark X1100 Series All-In-One Center slouží ke skenování, kopírování a faxování dokumentů. Existují tři způsoby otevření okna All-In-One Center:

- Klepněte na tlačítko Start > Programy > Lexmark X1100 Series > Lexmark All-In-One Center.
- Poklepejte na ikonu aplikace Lexmark X1100 Series All-In-One Center na pracovní ploše.
- Stiskněte tlačítko **Scan** (Skenovat) na ovládacím panelu. Další informace o použití ovládacího panelu najdete na str. 2.

Zobrazí se hlavní stránka aplikace All-In-One.

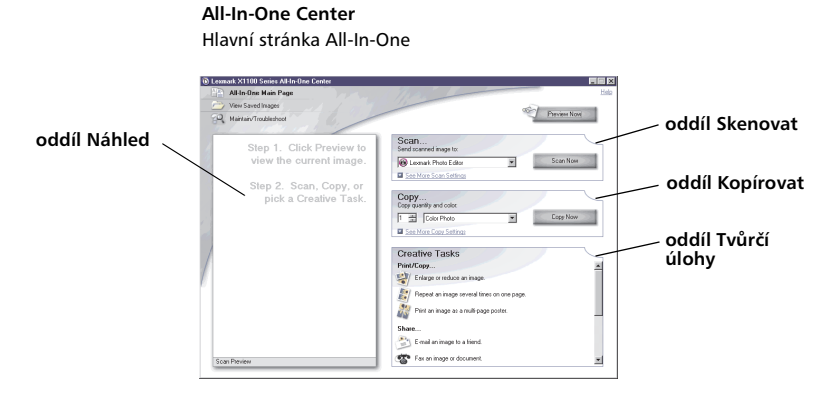

#### Hlavní stránka All-In-One

Hlavní stránka All-In-One se skládá ze čtyř hlavních oddílů: Skenovat, Kopírovat, Tvůrčí úlohy a Náhled.

| Oddíl:       | Funkce:                                                                                                    |  |
|--------------|----------------------------------------------------------------------------------------------------|--|
| Skenovat     | <ul> <li>Vybrat program, do kterého bude odeslán naskenovaný obrázek.</li> <li>Vybrat typ skenovaného obrázku.</li> <li>Vybrat způsob použití naskenovaného dokumentu.</li> <li>Poznámka: Klepnutím na tlačítko Zobrazit další nastavení skenování zobrazíte všechna nastavení.</li> </ul>                                                                                                    |  |
| Kopírovat    | <ul> <li>Zvolit množství a barvu kopií.</li> <li>Vybrat nastavení kvality kopií.</li> <li>Nastavit velikost skenované oblasti.</li> <li>Zesvětlit nebo ztmavit kopie.</li> <li>Zvětšit nebo zmenšit kopie.</li> <li>Poznámka: Klepnutím na tlačítko Zobrazit další nastavení kopírování zobrazíte všechna nastavení.</li> </ul>                                                                                                    |  |
| Tvůrčí úlohy | <ul> <li>Vyberte si z pestré nabídky kreativních nápadů.</li> <li>Zvětšit nebo zmenšit obrázek.</li> <li>Zopakovat obrázek několikrát na jedné stránce.</li> <li>Vytisknout obrázek jako plakát složený z více stránek.</li> <li>Zaslat obrázek přátelům elektronickou poštou.</li> <li>Odfaxovat dokument pomocí modemu v počítači.</li> <li>Uložit obrázek do počítače.</li> <li>Upravit text nalezený v naskenovaném dokumentu (OCR).</li> <li>Změnit obrázek v editoru fotografií.</li> </ul> |  |
| Náhled       | <ul> <li>Vybrat oblast náhledu, která má být skenována.</li> <li>Zobrazit obrázek, který bude tištěn nebo kopírován.</li> </ul>                                                                                                    |  |

Poznámka: Chcete-li zobrazit další informace o hlavní stránce aplikace All-In-One, klepněte na tlačítko Nápověda umístěné v pravé horní části obrazovky.

#### Stránka Zobrazit uložené obrázky

Stránka Zobrazit uložené obrázky umožňuje pracovat s obrázky uloženými v počítači. Tato stránka se skládá ze tří oddílů.

| Oddíl:           | Funkce:                                                                                                    |
|------------------|----------------------------------------------------------------------------------------------------|
| Otevřít pomocí   | Vybrat program, do kterého bude odeslán uložený<br>obrázek.                                                                                                    |
| Vytisknout kopii | <ul> <li>Zvolit množství a barvu kopií.</li> <li>Vybrat nastavení kvality kopií.</li> <li>Zesvětlit nebo ztmavit kopie.</li> <li>Zvětšit nebo zmenšit kopie.</li> <li>Poznámka: Klepnutím na tlačítko Zobrazit další<br/>nastavení kopírování zobrazíte všechna nastavení.</li> </ul> |
| Tvůrčí úlohy     | Vyberte si z pestré nabídky kreativních nápadů. Další<br>informace viz str. 4.                                                                                                    |

Poznámka: Další informace o této stránce získáte klepnutím na tlačítko Nápověda v pravém horním rohu obrazovky.

#### Stránka Správa a řešení problémů

Na stránce Správa a řešení problémů najdete přímé odkazy na program Středisko řešení Lexmark. Vyberte některé z těchto témat:

- Správa tiskárny a řešení problémů s kvalitou
- Řešení problémů se zařízením All-In-One
- Stav zařízení a množství inkoustu
- Další nápady pro tisk a návody
- Kontaktní informace
- Rozšířené možnosti (vzhled, hlas a možnosti komunikace)
- Zobrazení informací o používané verzi programu a ochranných známkách

Další informace o aplikaci Středisko řešení Lexmark viz str. 8.

Poznámka: Další informace o této stránce získáte klepnutím na tlačítko Nápověda v pravém horním rohu obrazovky.

### Použití okna Vlastnosti tisku

Pomocí okna Vlastnosti tisku lze pracovat se softwarem, který řídí tiskové funkce zařízení All-In-One. Nastavení v okně Vlastnosti tisku můžete změnit tak, aby vyhovovalo typu vytvářeného projektu. Okno Vlastnosti tisku můžete otevřít z většiny programů.

- 1 V nabídce Soubor programu vyberte volbu Tisk.
- 2 V dialogovém okně Tisk klepněte na tlačítko Vlastnosti, Volby, Možnosti nebo Nastavení (podle použitého programu).

Zobrazí se okno Vlastnosti tisku.

Poznámka: Některé aplikace otevírají okno Vlastnosti tisku jiným způsobem.

**Vlastnosti tisku** Karta Kvalita/kopie a nabídka Co chci udělat

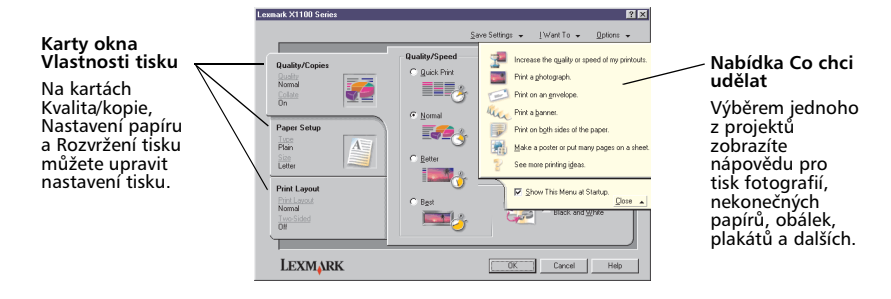

#### Nabídka Co chci udělat...

Po otevření okna Vlastnosti tisku se zobrazí nabídka Co chci udělat. Obsahuje řadu průvodců, kteří vám pomohou zvolit správné nastavení tisku pro požadovaný projekt. Pokud chcete zobrazit okno Vlastnosti tisku v celém rozsahu, nabídku zavřete.

#### Karty okna Vlastnosti tisku

Veškeré nastavení tisku je uvedeno na třech hlavních kartách okna Vlastnosti tisku: Kvalita/kopie, Nastavení papíru a Rozvržení tisku.

| Karta:           | Dostupná nastavení:                                                                                                    |
|------------------|----------------------------------------------------------------------------------------------------|
| Kvalita/kopie    | Kvalita/rychlost — Nastavení kvality a rychlosti tisku.<br>Více kopií — Nastavte, jakým způsobem má zařízení All-In-One<br>tisknout více kopií jediné tiskové úlohy: skládat nebo normálně.<br>Tisknout barevné obrázky černobíle — Tuto volbu vyberte,<br>chcete-li tisknout barevné obrázky černobíle. |
| Nastavení papíru | <b>Typ</b> — Vyberte typ používaného papíru.<br><b>Velikost papíru</b> — Vyberte velikost používaného papíru.<br><b>Orientace</b> — Vyberte požadovanou orientaci dokumentu na<br>vytištěné stránce: na výšku nebo na šířku.                                                                             |
| Rozvržení tisku  | <b>Rozvržení</b> — Vyberte požadované rozvržení při tisku.<br><b>Oboustranný tisk</b> — Tuto volbu vyberte, chcete-li tisknout na<br>obě strany papíru.                                                                                                    |

#### Poznámka: Další informace o těchto nastaveních získáte tak, že klepnete pravým tlačítkem na nastavení na obrazovce a vyberete příkaz Co je to?

#### Nabídka Uložit nastavení

Pomocí nabídky Uložit nastavení můžete pojmenovat a uložit aktuální nastavení tisku pro pozdější použití. Můžete uložit až pět různých konfigurací nastavení.

#### Nabídka Volby

Nabídka Volby umožňuje měnit nastavení volby kvality, rozvržení a stavu tisku. Další informace získáte otevřením příslušného dialogového okna z nabídky a klepnutím na tlačítko **Nápověda** v tomto okně.

V nabídce Volby také najdete přímé odkazy na různé části programu Středisko řešení Lexmark (viz str. 8) a informace o verzi softwaru.

### Použití programu Středisko řešení Lexmark

Program Středisko řešení Lexmark X1100 Series je cenným zdrojem informací. Okno Středisko řešení Lexmark otevřete klepnutím na tlačítko **Start** ▶ **Programy** ▶ Lexmark X1100 Series ▶ Středisko řešení Lexmark X1100 Series.

Zobrazí se karta Stav tiskárny.

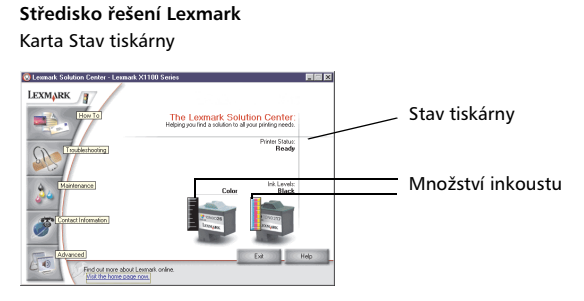

Okno Středisko řešení Lexmark obsahuje šest karet: Stav tiskárny, Návody, Řešení problémů, Údržba, Kontaktní informace a Rozšířené.

| Karta:                                   | Funkce:                                                                                                    |  |
|------------------------------------------|----------------------------------------------------------------------------------------------------|--|
| Stav tiskárny (hlavní<br>dialogové okno) | <ul> <li>Zobrazit stav zařízení All-In-One. Příklad: během tisku je stav tiskárny Zaneprázdněna, probíhá tisk.</li> <li>Zobrazit množství inkoustu v tiskových kazetách.</li> </ul>                                                                                                    |  |
| Návody                                   | <ul> <li>Návody pro:</li> <li>Skenování, kopírování, faxování a tisk.</li> <li>Postup při vyhledání a změně nastavení.</li> <li>Použití základních funkcí.</li> <li>Tisk projektů, jako průběžné papíry nebo nažehlovací<br/>fólie.</li> </ul>                                                                                                    |  |
| Řešení problémů                          | <ul> <li>Zobrazení informací týkajících se aktuálního stavu.</li> <li>Řešení problémů se zařízením All-In-One.</li> </ul>                                                                                                    |  |
| Údržba                                   | <ul> <li>Instalovat novou tiskovou kazetu.</li> <li>Poznámka: Před instalací nových kazet počkejte na dokončení skenování.</li> <li>Zobrazit možnosti nákupu nových kazet.</li> <li>Vytisknout zkušební stránku.</li> <li>Vyčistit - oprava vodorovných pruhů.</li> <li>Vyrovnat - oprava rozmazaných okrajů.</li> <li>Řešení ostatních problémů s inkoustem.</li> <li>Odstranit nečistoty po tisku japonských pohlednic.</li> </ul> |  |

| Karta:              | Funkce:                                                                                                    |
|---------------------|----------------------------------------------------------------------------------------------------|
| Kontaktní informace | <ul> <li>Informace o spojení se společností Lexmark prostřednictvím<br/>telefonu, e-mailu nebo webových stránek.</li> </ul>                          |
| Rozšířené           | <ul> <li>Změnit způsob zobrazení okna Stav tisku a zapnout nebo vypnout zvukové upozornění.</li> <li>Zobrazit informace o verzi softwaru.</li> </ul> |

Poznámka: Další informace získáte klepnutím na tlačítko Nápověda v pravém dolním rohu obrazovky.

## Použití programu Editor fotografií Lexmark

Program Editor fotografií Lexmark slouží k úpravě obrázků. Program Editor fotografií Lexmark otevřete klepnutím na tlačítko Start ▶ Programy ▶ Lexmark X1100 Series ▶ Lexmark Editor fotografií.

Zobrazí se nástroj Editor fotografií Lexmark.

Pomocí grafických nástrojů můžete upravovat obrázky.

Popis nástroje zobrazíte umístěním ukazatele myši nad ikonu nástroje.

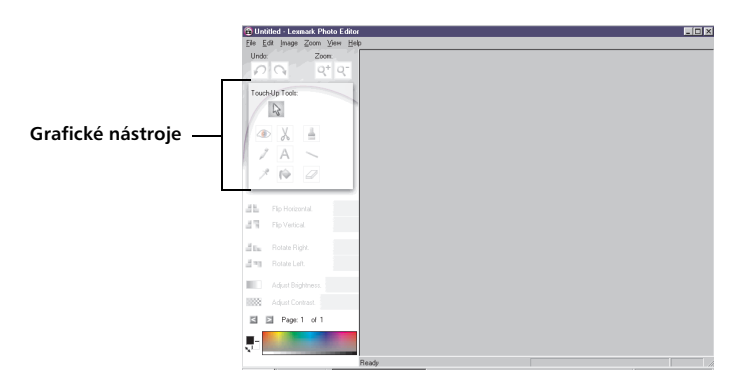

#### Editor fotografií Lexmark

## Práce se zařízením All-In-One

V této kapitole jsou uvedeny všechny informace, které potřebujete znát k provádění základních operací tisku, skenování, kopírování a faxování.

## Tisk

Nabídka Co chci udělat v okně Vlastnosti tisku (viz str. 6) poskytuje tiskové průvodce, kteří vám pomohou snadno dokončit složitější úlohy, například tisk fotografií, tisk na nekonečný papír nebo tisk plakátů.

1 V závislosti na typu tištěného dokumentu založte do zařízení All-In-One příslušný typ papíru. Vložte papír podél pravé strany podpěry papíru potiskovanou stranou k sobě. Nezapomeňte pro dokument určit velikost papíru. Další informace viz str. 12.

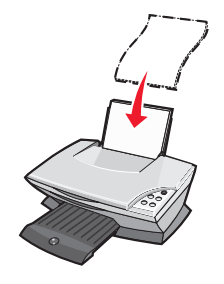

#### Založte nejvýše:

- 100 listů obyčejného papíru
- 25 listů štítků
- 25 nažehlovacích fólií
- 25 listů fotografického nebo lesklého papíru
- 10 průhledných fólií
   Poznámka: Jelikož průhledné fólie a fotografie zasychají delší dobu, doporučujeme vyjímat listy po výstupu tiskárny a nechat je zaschnout, aby nedošlo k rozmazání.

- 20 listů průběžného papíru
- 10 kusů pohlednic
- 10 karet Hagaki
- 10 obálek

Poznámka: Nepoužívejte obálky s následujícími prvky:

- otvory, perforace, okénka nebo vytlačené prvky.
- Kovové uzávěry, drátky nebo kovové úchyty.
- Nekryté lepicí plochy.

2 Stiskněte vodicí lištu a posuňte ji k levému okraji papíru.

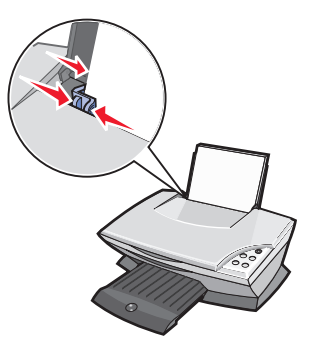

- **3** Zkontrolujte, zda je zařízení All-In-One zapnuto.
- 4 Klepněte na volbu Soubor ▶ Tisk.
- 5 V dialogovém okně Tisk klepněte na tlačítko Vlastnosti, Volby, Možnosti nebo Nastavení (podle použitého programu).

Zobrazí se dialogové okno Vlastnosti tisku.

- 6 Je-li požadovaná tisková úloha uvedena v nabídce Co chci udělat, klepněte na ni a postupujte podle pokynů na obrazovce; v opačném případě klepněte na tlačítko Zavřít v dolní části nabídky.
- 7 Na kartě Kvalita/kopie vyberte nastavení kvality, rychlosti a kopírování.

Chcete-li zobrazit informace o určitém nastavení, klepněte na požadovanou položku pravým tlačítkem myši a vyberte volbu **Co to je?** 

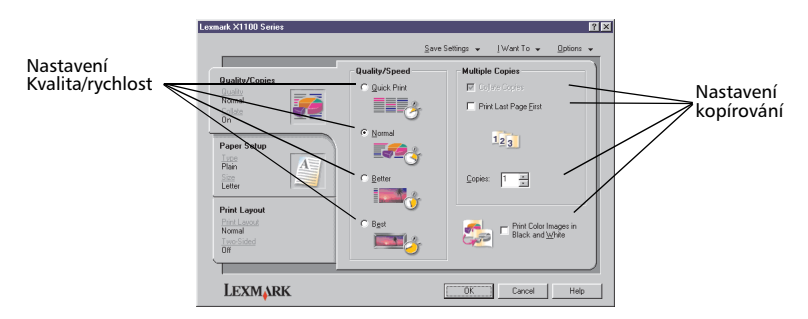

8 Na kartě Nastavení papíru určete typ papíru, velikost papíru a orientaci.

Chcete-li zobrazit informace o určitém nastavení, klepněte na požadovanou položku pravým tlačítkem myši a vyberte volbu **Co to je?** 

|                | Lexmark X1100 Series                                        |                                                                                                    | ? ×                                                                                                    |                  |
|----------------|-------------------------------------------------------------|----------------------------------------------------------------------------------------------------|----------------------------------------------------------------------------------------------------|------------------|
| Nastavoní tvnu |                                                             | Save                                                                                                    | Settings ↓ [Want To ↓ @ptions ↓                                                                                                    | Nastavení        |
| papíru         | Quality/Copies<br>Nomal<br>Dn<br>Paper Setup<br>Plan<br>Set | Type:<br>Plain Papel<br>Envelope<br>Barner<br>Coded Paper<br>Transparency<br>Itorgon Transfer<br>Cag Stock | Paper Size:<br>advanter [31/2x11 in]<br>apage (3/2x14 n)<br>bescher (71/4x10 (2x1)<br>a Postad (4x6 n)<br>A (202 x27 nm)<br>A (202 x27 nm)<br>A (202 x2 | velikosti papíru |
|                | Print Layout<br>First Layout<br>Normal<br>Tare Stand<br>Off | Orientation                                                                                                | C Landscape                                                                                                    | orientace        |
|                | LEXMARK                                                     |                                                                                                    | OK Cancel Help                                                                                                    |                  |

**9** Přejděte na kartu Rozvržení tisku a vyberte nastavení rozvržení a oboustranného tisku pro typ tištěného dokumentu.

Chcete-li zobrazit informace o určitém nastavení, klepněte na požadovanou položku pravým tlačítkem myši a vyberte volbu **Co to je?** 

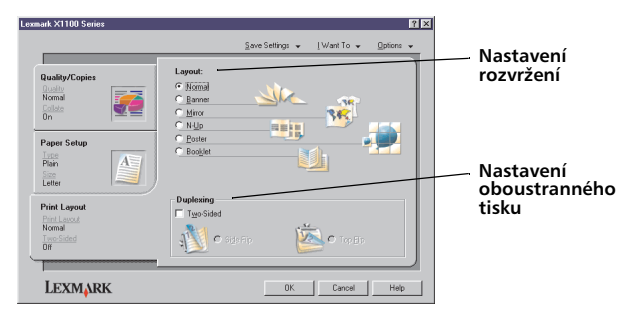

- 10 Po provedení požadovaného nastavení v okně Vlastnosti tisku se vrať te do dialogového okna Tisk klepnutím na tlačítko OK v dolní části obrazovky.
- 11 Dokončete svou úlohu klepnutím na tlačítko Tisk.

## Skenování

Následující kroky popisují postup při skenování a uložení obrázků.

- 1 Otevřete horní kryt zařízení All-In-One.
- 2 Položte skenovaný dokument lícovou stranou dolů na skleněnou plochu. Zkontrolujte, zda je levý horní roh přední části dokumentu zarovnán se šipkou.

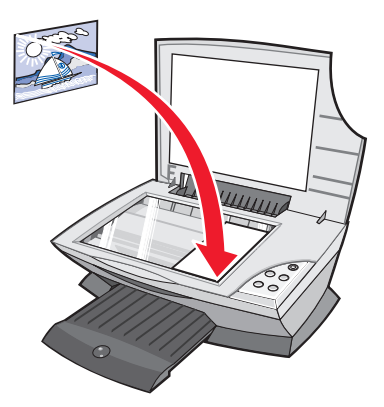

- 3 Zavřete horní kryt.
- 4 Spust'te aplikaci Lexmark All-In-One Center (viz str. 3).

Zobrazí se hlavní stránka aplikace All-In-One.

**5** Klepněte na tlačítko **Zobrazit náhled** v pravém horním rohu hlavní stránky aplikace All-In-One.

V oblasti náhledu se zobrazí obraz skenovaného dokumentu.

- 6 Klepnutím a tažením vyberte oblast náhledu, kterou chcete skenovat.
- 7 Klepnutím na položku **Zobrazit další nastavení skenování** můžete zobrazit a změnit nastavení skenování.

#### 8 Určete nastavení skenování.

Z rozbalovací nabídky Odeslat naskenovaný obrázek do: vyberte program, do kterého má být naskenovaný obrázek odeslán, nebo zobrazte seznam projektů klepnutím na oddíl **Tvůrčí úlohy**.

| C Les | mark X1100 Series All-In-One Center                                                                    | 100                                                                                                    | He          |   | <ul> <li>Tlačítko Zobrazit<br/>náhled</li> </ul>                                                                                                    |
|-------|----------------------------------------------------------------------------------------------------|----------------------------------------------------------------------------------------------------|-------------|---|----------------------------------------------------------------------------------------------------|
| 6     | View Saved Images<br>Maintain/Troubleshoot                                                             | 1150                                                                                                    | Preview Now | 1 | Klepnutím zobrazíte<br>náhled obrázku.                                                                                                    |
|       | Step 1. Click Preview to<br>view the current image.<br>Step 2. Scan, Copy, or<br>pick a Creative Task. | Scan<br>Send coursed maps to<br>end coursed maps to<br>end to a send<br>end to a send | Scan Now    |   | <ul> <li>Tlačítko Skenovat<br/>Klepnutím naskenujete<br/>dokument na skenovací<br/>ploše.</li> <li>Nastavení skenování<br/>Upravte nastavení pro<br/>skenovaný dokument.</li> </ul> |
| 1     |                                                                                                    |                                                                                                    |             |   |                                                                                                    |

#### Náhled

Prohlédněte si náhled obrázku a vyberte skenovanou oblast.

9 Pokud odesíláte naskenovaný obrázek do nějakého programu, proveďe skenování klepnutím na tlačítko Skenovat. Pokud používáte nabídku Tvůrčí úlohy, postupujte podle pokynů na obrazovce.

Seznam úloh Tvůrčí úlohy na hlavní stránce All-In-One najdete v části str. 4.

#### Kopírování

Poznámka: Můžete kopírovat černobílé i barevné předlohy. Stiskněte tlačítko Color Copy (Barevná kopie) nebo Black Copy (Černobílá kopie) na ovládacím panelu.

Postup při barevném nebo černobílém kopírování:

1 Otevřete horní kryt zařízení All-In-One.

2 Položte kopírovaný dokument lícovou stranou dolů na skleněnou plochu. Zkontrolujte, zda je levý horní roh přední části dokumentu zarovnán se šipkou.

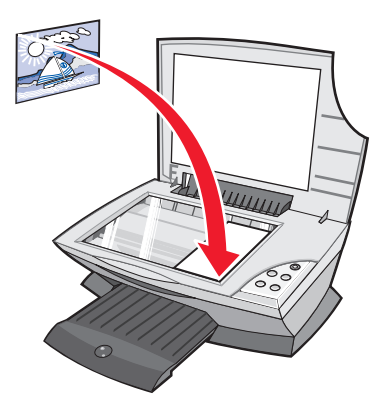

- **3** Zavřete horní kryt.
- 4 Spust'te aplikaci Lexmark All-In-One Center (viz str. 3).

Zobrazí se hlavní stránka aplikace All-In-One.

5 Klepnutím na položku **Zobrazit další nastavení kopírování** můžete zobrazit a změnit nastavení kopírování.

Část Kopírování okna All-In-One se rozšíří:

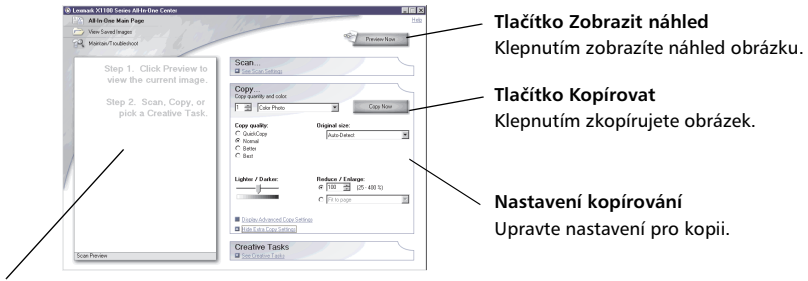

#### Náhled

Prohlédněte si náhled obrázku a vyberte oblast, kterou chcete kopírovat.

6 Určete nastavení kopírování.

Poznámka: Obrázek můžete zmenšit nebo zvětšit.

7 Klepněte na tlačítko Kopírovat.

## Faxování

Následující kroky popisují odeslání faxu pomocí modemu v počítači.

- **1** Otevřete horní kryt.
- **2** Položte faxovaný dokument lícovou stranou dolů na skleněnou plochu. Zkontrolujte, zda je levý horní roh přední části dokumentu zarovnán se šipkou.

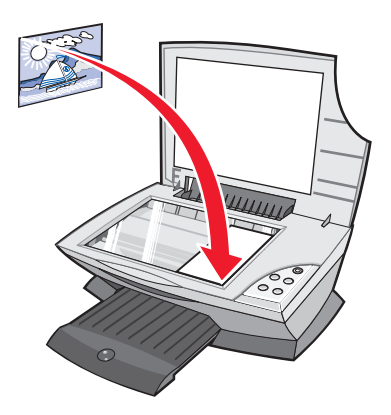

- 3 Zavřete horní kryt.
- 4 Spust'te aplikaci Lexmark All-In-One Center (viz str. 3).
- **5** V oddílu **Tvůrčí úlohy** na hlavní stránce aplikace All-In-One klepněte na položku **Odeslat obrázek faxem**.
- **6** Postupujte podle pokynů na obrazovce.

## Údržba

## Výměna tiskových kazet

Tiskárna Lexmark X1100 Series je navržena pro použití následujících kazet.

| Položka:                                 | Výrobní číslo: |
|------------------------------------------|----------------|
| Standardní černá tisková kazeta          | 16             |
| Standardní barevná tisková kazeta        | 26             |
| Černá tisková kazeta pro menší použití   | 17             |
| Barevná tisková kazeta pro menší použití | 27             |

Poznámka: Můžete tisknout jen s barevnou tiskovou kazetou, nebo s barevnou i černou tiskovou kazetou.

Informace o objednání spotřebního materiálu viz str. 8.

Před instalací nebo výměnou tiskové kazety vyjměte použitou kazetu.

- 1 Zkontrolujte, zda je zařízení All-In-One zapnuté.
- 2 Zvedněte jednotku skeneru, dokud ji nezajistí podpěra skeneru.

Nosič tiskových kazet se automaticky přesune a zastaví v zaváděcí poloze (pokud není zařízení All-In-One právě v činnosti).

- **3** Stiskněte pojistky na úchytech kazet a zvedněte úchyty.
- 4 Vyjměte staré kazety. Vyjmuté kazety uložte do vzduchotěsného pouzdra nebo je vyhoďe.
- 5 Při instalaci nových kazet odstraňte nálepku a průhlednou pásku na dně kazet.

Varování: Nedotýkejte se zlatých kontaktů na kazetě.

6 Založte novou kazetu. Ujistěte se, že je barevná tisková kazeta umístěna v levé pozici nosiče, a *zaklapněte* úchyty.

Při instalaci černé kazety se ujistěte, že je černá tisková kazeta umístěna v pravé pozici nosiče, a *zaklapněte* úchyty.

7 Zvedněte jednotku skeneru, zatlačte podpěru skeneru dozadu a sklopením úplně zavřete jednotku skeneru.

Záruka zařízení All-In-One společnosti Lexmark nepokrývá opravy poškození vzniklých použitím znovu naplněné kazety. Nedoporučujeme použití znovu naplňovaných kazet. Doplňování kazet může ovlivnit kvalitu tisku a způsobit poškození zařízení All-In-One. Nejlepších výsledků dosáhnete použitím originálního příslušenství Lexmark.

## Řešení problémů

Informace v tomto oddílu vám pomohou vyřešit případné problémy se zařízením All-In-One. Další informace týkající se řešení problémů jsou k dispozici v aplikaci Středisko řešení Lexmark. Nápověda k otevření aplikace Středisko řešení Lexmark viz str. 8.

### Kontrolní seznam pro řešení problémů

Než začnete řešit problém, zkontrolujte následující skutečnosti:

| ~ |
|---|
|   |

 $\checkmark$ 

 $\checkmark$ 

 $\checkmark$ 

Je zdroj napájení řádně zapojen do zařízení All-In-One a do elektrické zásuvky?

Jsou počítač i zařízení All-In-One zapnuty?

Sejmuli jste z obou kazet ochrannou nálepku a průhlednou pásku? Nápovědu najdete v instalační příručce.

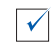

Je barevná kazeta správně vložena v levé pozici nosiče? Je černá kazeta umístěna v pravé pozici nosiče (jsou-li používány černá i barevná kazeta)?

| V |
|---|

 $\checkmark$ 

 $\checkmark$ 

Je papír správně založen? Papír nesmí být do tiskárny založen násilím.

Byl správně instalován software tiskárny? Nápovědu najdete v instalační příručce.

Je tiskárna Lexmark X1100 Series nastavena jako výchozí tiskárna? Chcete-li toto nastavení zkontrolovat, vyberte volby **Start** ▶ **Nastavení** ▶ **Tiskárny**. Pokud ne, bude nutné odinstalovat a znovu instalovat software. Další informace viz str. 26.

| Problém:                                                                                                    | Strana: |
|----------------------------------------------------------------------------------------------------|---------|
| Kontrolka napájení se nerozsvítila                                                                                      | 20      |
| Zkušební stránka se nevytiskne                                                                                          | 21      |
| Po vložení disku CD se softwarem zařízení All-In-One se nic nestalo                                                     | 21      |
| Zařízení All-In-One nekomunikuje s počítačem                                                                            | 21      |
| Instalace je neúplná                                                                                                    | 21      |
| Zařízení All-In-One tiskne pomalu                                                                                       | 22      |
| Tisk je příliš tmavý nebo rozmazaný                                                                                     | 22      |
| Svislé čáry jsou nejasné, okraje nejsou hladké                                                                          | 23      |
| V grafice nebo ve spojitých černých oblastech se vyskytují bílé<br>čáry                                                 | 23      |
| V zařízení All-In-One došlo k zablokování papíru                                                                        | 23      |
| Skenování neproběhlo úspěšně                                                                                            | 24      |
| Skenování nebo použití naskenovaného obrázku v nějakém<br>programu trvá příliš dlouho nebo dojde k zablokování počítače | 24      |
| Okraj kopie se nevytiskl                                                                                                | 24      |
| Tlačítko kopírování na ovládacím panelu nefunguje                                                                       | 25      |
| Faxování nefunguje                                                                                                    | 25      |

## Řešení problémů s instalací

Informace v tomto oddílu vám pomohou vyřešit případné problémy při instalaci.

#### Kontrolka napájení se nerozsvítila

- 1 Zkontrolujte připojení napájecího kabelu.
- 2 Stiskněte tlačítko Power na ovládacím panelu.

#### Zkušební stránka se nevytiskne

- 1 Ujistěte se, že jste z kazet sejmuli ochrannou nálepku a průhlednou pásku. Nápovědu k instalaci kazet najdete v instalační příručce.
- 2 Zkontrolujte, zda je barevná kazeta správně vložena v levé pozici nosiče.

Zkontrolujte, zda je černá kazeta umístěna v pravé pozici nosiče (jsou-li používány černá i barevná kazeta).

**3** Ujistěte se, že je papír správně založen a není zasunut příliš silně do zařízení All-In-One.

## Po vložení disku CD se softwarem zařízení All-In-One se nic nestalo

Poklepejte na ikonu **Tento počítač** na pracovní ploše a poté poklepejte na ikonu jednotky **CD-ROM**.

#### Zařízení All-In-One nekomunikuje s počítačem

- 1 Odpojte a znovu připojte oba konce kabelu USB. Nápovědu najdete v instalační příručce.
- 2 Vypojte zařízení All-In-One z elektrické zásuvky, znovu jej připojte a stiskněte tlačítko **Power**. Nápovědu najdete v instalační příručce.
- **3** Restartujte počítač. Pokud stále dochází k problémům, odinstalujte a znovu nainstalujte software. Další informace viz str. 26.

#### Instalace je neúplná

Software možná nebyl řádně instalován. Vyzkoušejte následující postupy řešení:

1 Pravým tlačítkem myši klepněte na ikonu **Tento počítač**.

Uživatelé se systémem Windows XP: klepnutím na tlačítko **Start** zobrazte ikonu **Tento počítač**.

2 Klepněte na položku Vlastnosti.

**3** Používáte-li systém Windows 98 nebo Windows Me, klepněte na kartu **Správce zařízení**.

Používáte-li systém Windows 2000 nebo Windows XP, klepněte na kartu Hardware a pak klepněte na tlačítko **Správce zařízení**.

4 Vyhledejte kategorii Další zařízení. Pokud v této kategorii najdete jakákoliv zařízení Lexmark, označte je a stiskněte klávesu **Delete**.

Poznámka: Kategorie Další zařízení je zobrazena, jen pokud se v systému nacházejí neznámá zařízení. Nemažte žádné položky Lexmark, které nejsou uvedeny v kategorii Další zařízení.

**5** Vložte disk CD a znovu nainstalujte software. Nerestartujte počítač. Nápovědu najdete v instalační příručce.

## Řešení problémů s tiskem

#### Zařízení All-In-One tiskne pomalu

- 1 Zavřete všechny nepoužívané programy. Dostupná pamět' nemusí být dostatečná.
- 2 Ujistěte se, že parametr Kvalita/rychlost v okně Vlastnosti tisku je nastaven na hodnotu **Běžná** nebo **Rychlý tisk**. Další informace viz str. 7.
- 3 Zkuste vytisknout menší soubor. Pokud je dostupná pamět' nedostatečná, pak pravděpodobně nebude možné tisknout rozsáhlé soubory. Zvažte zakoupení větší paměti.

Poznámka: Fotografie se obvykle vyznačují větší velikostí souboru. Zkuste snížit rozlišení skenování.

#### Tisk je příliš tmavý nebo rozmazaný

- 1 Vyjímejte papíry při výstupu z tiskárny. Před další manipulací nechte zaschnout inkoust.
- 2 Upravte nastavení Kvalita/rychlost v okně Vlastnosti tisku nebo aplikaci All-In-One Center. Další informace viz str. 6 nebo str. 4.

Nastavení kvality/rychlosti **Lepší** nebo **Nejlepší** může při tisku na běžný papír způsobit rozmazání. Zkuste použít nastavení **Běžná**.

- **3** Otevřete aplikaci Středisko řešení Lexmark. Další informace viz str. 8.
- 4 Na kartě Údržba klepněte na položku Vyčistit oprava vodorovných pruhů.

#### Svislé čáry jsou nejasné, okraje nejsou hladké

- 1 Nastavte rychlost/kvalitu tisku v okně Vlastnosti tisku. Další informace viz str. 7. Lepší kvality tisku dosáhnete pomocí voleb **Lepš**í nebo **Nejlepší**.
- 2 Vyrovnejte tiskové kazety. Postup při vyrovnání tiskových kazet:
  - a Otevřete aplikaci Středisko řešení Lexmark. Další informace viz str. 8.
  - b Na kartě Údržba klepněte na položku Vyrovnat oprava rozmazaných okrajů.

#### V grafice nebo ve spojitých černých oblastech se vyskytují bílé čáry

Vyčistěte trysky tiskové kazety. Pokud není zařízení All-In-One delší dobu používáno, může dojít k zanesení trysek tiskové kazety. Postup při čištění trysek tiskových kazet:

- 1 Otevřete aplikaci Středisko řešení Lexmark. Další informace viz str. 8.
- 2 Na kartě Údržba klepněte na položku Vyčistit oprava vodorovných pruhů.

#### V zařízení All-In-One došlo k zablokování papíru

- 1 Uvolněte zablokovaný papír podle pokynů na obrazovce.
- 2 Ujistěte se, že používáte papír určený pro inkoustové tiskárny. Seznam doporučených papírů viz str. 10.
- **3** Zkontrolujte, zda zakládáte papír správně. Další informace viz str. 10.
- **4** Ověřte, že je vodicí lišta přisunuta k levému okraji papíru. Další informace viz str. 11.

## Řešení problémů se skenováním, kopírováním a faxováním

#### Skenování neproběhlo úspěšně

Software možná nebyl řádně instalován. Postupujte podle pokynů v části "Zařízení All-In-One nekomunikuje s počítačem" na str. 21.

#### Skenování nebo použití naskenovaného obrázku v nějakém programu trvá příliš dlouho nebo dojde k zablokování počítače

Snižte rozlišení skenování. Rozlišení skenování se velice liší od rozlišení tisku a obecně se nastavuje mnohem nižší. Postup při změně rozlišení skenování:

- 1 Otevřete aplikaci Lexmark All-In-One Center. Další informace viz str. 3.
- 2 V oddílu Skenovat vyberte volbu Zobrazit další nastavení skenování.
- 3 Klepněte na tlačítko Zobrazit rozšířené nastavení skenování.
- 4 Na kartě Skenování v okně Rozšířené nastavení skenování zadejte nižší rozlišení skenování.

#### Okraj kopie se nevytiskl

- Ujistěte se, že je originál správně orientován na skleněné ploše. Další informace viz str. 13.
- Ujistěte se, že plocha, kterou chcete zkopírovat, není větší než tisknutelná oblast na stránce. Použijte funkci Přizpůsobit na stránku. Postup použití funkce Přizpůsobit na stránku:
  - 1 Otevřete aplikaci Lexmark All-In-One Center. Další informace viz str. 3.
  - 2 V oddílu Kopírovat vyberte volbu Zobrazit další nastavení kopírování.
  - 3 V části Zvětšit/zmenšit klepněte na druhé tlačítko a vyberte z příslušného rozbalovacího seznamu volbu **Přizpůsobit na stránku**.
  - 4 Opakujte kopírování dokumentu.

#### Tlačítko kopírování na ovládacím panelu nefunguje

- Zkontrolujte, zda je počítač zapnutý. Zařízení All-In-One bude fungovat, jen pokud je počítač zapnutý.
- Ujistěte se, že jste správně instalovali software. Nápovědu najdete v instalační příručce. Kopírka bude fungovat, jen pokud je software nainstalován.

#### Faxování nefunguje

- Zkontrolujte, zda jsou zařízení All-In-One i počítač zapnuté.
- Ujistěte se, že je počítač připojen k telefonní lince. Podmínkou faxování je funkční telefonické spojení.
- Může být plná paměť. Počkejte na dokončení odeslán faxu v paměti a opakujte odeslání.

### Odebrání a opětovné instalování softwaru

Pokud software All-In-One nefunguje správně nebo pokud se při pokusu použít zařízení All-In-One zobrazí zpráva o problémech s komunikací, bude pravděpodobně nutné odinstalovat a znovu nainstalovat software ovladače.

1 Na pracovní ploše vyberte volby Start ▶ Programy ▶ Lexmark X1100 Series ▶ Odinstalovat Lexmark X1100 Series.

Poznámka: Pokud položka Odinstalování není v nabídce uvedena, viz "Zařízení All-In-One nekomunikuje s počítačem" na str. 21.

- 2 Při odinstalování softwaru All-In-One postupujte podle pokynů na obrazovce.
- **3** Restartujte počítač a znovu nainstalujte software.
- **4** Vložte disk CD a nainstalujte software podle pokynů na obrazovce. Nápovědu najdete v instalační příručce.

## Další zdroje nápovědy

Pokud předcházející řešení nepomohla odstranit problém se zařízením All-In-One:

- Vyhledejte další informace týkající se řešení problémů v programu Středisko řešení Lexmark:
  - 1 Klepněte na tlačítko Start ▶ Programy ▶ Lexmark X1100 Series ▶ Lexmark X1100 Series Středisko řešení.
  - 2 Klepněte na kartu Řešení problémů na levé straně obrazovky.
- Navštivte naše webové stránky na adrese http://support.lexmark.com/.

#### Poznámky o elektrických emisích

#### Prohlášení o kompatibilitě komise FCC (Federal Communications Commission)

Tiskárna Lexmark 3100 Series 4476-K01 byla testována a byla shledána jako vyhovující omezením kladeným na digitální zařízení třídy B podle části 15 pravidel komise FCC. Při provozu by měly být splněny tyto dvě podmínky: (1) toto zařízení nesmí způsobovat škodlivé interference a (2) toto zařízení se musí vyrovnat s jakoukoliv interferencí, včetně interference, která by mohla způsobit provozní potíže.

Omezení třídy B komise FCC jsou navržena s úmyslem poskytovat rozumnou ochranu před škodlivými vlivy interference při instalaci v domácnostech. Toto zařízení generuje, používá a může vyzařovať rádiové vlny a není-li nainstalováno a používáno v souladu s těmito pokyny, může způsobit nežádoucí rušení příjmu rozhlasu. Neexistuje však záruka, že se tyto rušivé vlivy při určité instalaci nevyskytnou. Pokud toto zařízení působí rušivě na příjem rozhlasu či televize, což lze ověřit vypnutím či zapnutím zařízení, měl by se uživatel pokusit o nápravu, a to takto:

- Změnit orientaci či pozici antény.
- Zvětšit vzdálenost mezi zařízením a přijímačem.
- Připojit zařízení do zásuvky na jiném okruhu, než je připojen přijímač.
- V případě potřeby se poraďe s prodejcem nebo servisním technikem.

Výrobce neodpovídá za jakékoliv rušení příjmu rozhlasu nebo televize způsobené používáním jiných než doporučených kabelů nebo neoprávněnými změnami či úpravami tohoto zařízení. Neoprávněné změny či úpravy by mohly být příčinou toho, že uživatel nebude oprávněn se zařízením pracovat. Poznámka: Kompatibilita zařízení s nařízeními komise FCC týkajícími se elektromagnetické interference pro výpočetní techniku třídy B by měla být zajištěna použitím správně stíněného a uzemněného kabelu, například Lexmark č. 1329605 určeného pro paralelní připojení USB. Použití náhradního kabelu, který by nebyl správně stíněný ani uzemněný, by mohlo vést k porušení nařízení komise FCC.

Otázky týkající se informací o kompatibilitě posílejte na tuto adresu:

Director of Lexmark Technology & Services

Lexmark International, Inc. 740 West New Circle Road Lexington, KY 40550 (859) 232-3000

#### Industry Canada compliance statement

This Class B digital apparatus meets all requirements of the Canadian Interference-Causing Equipment Regulations.

#### Avis de conformité aux normes d'Industrie Canada

Cet appareil numérique de la classe B respecte toutes les exigences du Rčglement sur le matériel brouilleur du Canada.

#### Směrnice EU

Tento výrobek splňuje ochranné požadavky Rady EU dané direktivami 89/336/EEC a 73/23/EEC upravujícími v rámci přibližování a harmonizace zákonů členských států elektromagnetickou kompatibilitu a bezpečnost elektrických zařízení navržených pro použití v rámci daných napěťových limitů.

Prohlášení o splnění požadavků direktivy bylo podepsáno ředitelem výrobní a technické podpory společnosti Lexmark International, S.A., Boigny, France.

Tento výrobek splňuje omezení EN 55022 třídy B a bezpečnostní požadavky EN 60950.

#### The United Kingdom Telecommunications Act 1984

This apparatus is approved under the approval number NS/G/1234/ J/100003 for the indirect connections to the public telecommunications systems in the United Kingdom.

#### Japanese VCCI notice

この装置は、情報処理装置等電波 障害自主規制協議会(VCCI)の 基準に基づくクラスB情報技術装 置です。この装置は、家庭環境で 使用することを目的としています が、この装置がラジオやテレビジ ョン受信機に近接して使用される と、受信障害を引き起こすことが あります。

取扱説明書に従って正しい取り扱 いをしてください。

#### ENERGY STAR

Program ENERGY STAR pro kancelářská zařízení je výsledkem partnerského úsilí organizace EPA a výrobců výpočetní techniky prosadit zavedení energeticky úsporných výrobků a omezit tak znečišť ování ovzduší při výrobě elektrické energie.

Společnosti zúčastněné v tomto programu poskytují výrobky, které se v případě, že nejsou používány, samy vypnou. Díky této funkci se sníží jejich spotřeba elektrické energie až o polovinu. Společnost Lexmark si cení své účasti v tomto programu.

Společnost Lexmark International, Inc., partner programu ENERGY STAR, potvrzuje, že tento výrobek vyhovuje pravidlům programu ENERGY STAR stanoveným pro energetickou účinnost.

## Rejstřík

### Α

All-In-One Center, *viz* Lexmark All-In-One Center

#### В

bezpečnostní informace ii

#### С

Co chci udělat tisk fotografie 6 tisk na nekonečný papír 6 tisk na obě strany papíru 6 tisk obálky 6 tisk plakátu 6 změna nastavení kvality tisku 6 změna nastavení rychlosti tisku 6 zobrazení dalších nápadů k tisku 6

## Č

části zařízení All-In-One 1 černobílý tisk 7

#### D

duplex 7

#### F

faxování 16 fotografický papír 10 fotografie skenování 13 tisk 6

#### Н

Hlavní stránka All-In-One Náhled 4 oddíl Kopírovat 4 oddíl Skenovat 4 Oddíl Tvůrčí úlohy 4 hlavní vypínač 2 horní kryt 1

#### I

informace o autorských právech ii informace o vydání ii inkoustové kazety zobrazení množství inkoustu 8 instalace 1 instalace hardwaru instalace softwaru 1

#### J

jednotka skeneru 1

#### Κ

karta Kontaktní informace 9 karta Kvalita/kopie 7 karta Nastavení papíru 7 karta Návody 8 karta Rozšířené 9 karta Rozvržení tisku 7 karta Řešení problémů 8 karta Stav 8 karta Údržba 8 kazety zobrazení množství inkoustu 8 kontrolní seznam pro řešení problémů 19 kopie 7 kopírování 14

#### L

lesklý papír 10 Lexmark All-In-One Center 3 otevření 3 použití 3

#### Μ

množství inkoustu zobrazení 8

#### Ν

nabídka Co chci udělat 6 nabídka Uložit nastavení 7 nastavení kopírování 4 nastavení skenování 4 nastavení, uložení pro pozdější použití 7 nažehlovací fólie 10 tisk 6 Náhled náhled před skenováním 4 náhled před tiskem nebo kopírováním 4 Tlačítko Zobrazit náhled 13 nekonečný papír 10 tisk 6

#### 0

obálky tisk 6 oboustranný tisk, *viz* duplex odebrání softwaru 26 okno Stav tisku změna způsobu zobrazení 9 orientace papíru, nastavení 7 ovládací panel 2

#### Ρ

papír použitelné typy 10 vkládání 10 papír pro inkoustové tiskárny 10 plakáty tisk 6 pohlednice 10 problémy, řešení problémy při instalaci 20 problémy s faxováním 24 problémy s kopírováním 24 problémy se skenováním 24 prohlášení FCC 27 prohlášení o elektrických emisích 27 prohlášení o emisích 27 průhledné fólie 10 přeinstalování softwaru 26

## Ř

řešení problémů s instalací 20

#### S

skenování 13 položení dokumentu na skleněnou plochu 13 software přeinstalování 26 vvimutí 26 stav zařízení All-In-One 8 stránka Správa a řešení problémů 5 stránka Zobrazit uložené obrázky 5 oddíl Otevřít pomocí... 5 oddíl Vytisknout kopii... 5 Středisko řešení Lexmark 8 karta Kontaktní informace 9 karta Návody 8

karta Rozšířené 9 karta Řešení problémů 8 Karta Stav tiskárny 8 karta Údržba 8 otevření 8

### Š

špatná kvalita tisku 22 štítky 10

#### Т

tisk 10 fotografie 6 nekonečný papír 6 obálky 6 plakáty 6 tiskové kazety zobrazení množství inkoustu 8 tlačítko Barevná kopie 2 tlačítko Černobílá kopie 2 tlačítko pro posun papíru 2 tlačítko Skenovat 2 Tlačítko Zobrazit náhled 13

#### U

uložené obrázky zobrazení 5

#### V

více kopií 7 Vlastnosti tisku 6 karta Kvalita/kopie 7 karta Nastavení papíru 7 karta Rozvržení tisku 7 karty 7 nabídka Co chci udělat 6 nabídka Uložit nastavení 7 nabídka Volby 7 otevření 6 vodicí lišta nastavení 11 výstupní zásobník 1

#### Ζ

založení papíru 10 zvuk, *viz* zvukové upozornění zvukové upozornění zapnutí a vypnutí 9